## How to register on a course in the ONMSD Classroom Management System

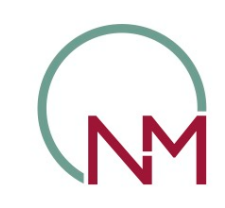

Office of the Nursing & Midwifery Services Director

Online and Classroom events available in HSeLanD for booking

Now you can view all learning events that are taking place in the CNME on HSeLanD and book onto a course in a few easy steps

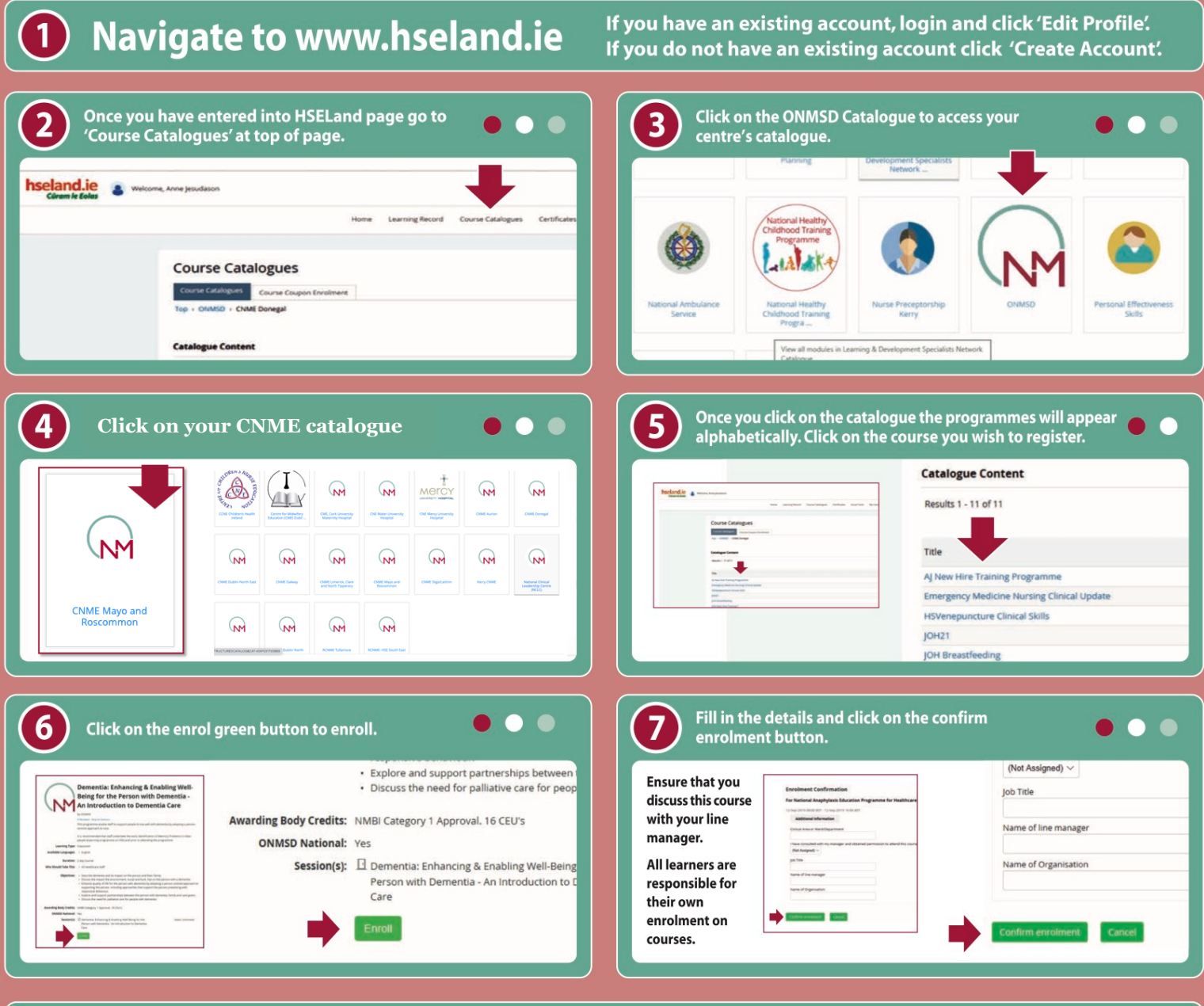

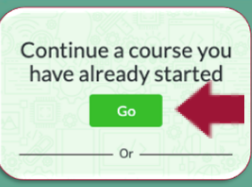

You can access your 'Learning Record' section by clicking on the green 'Go' button on the main page.

Within the 'Learning Record':
1. Withdraw enrolment if unable to attend course.
2. Access additional resources and reading materials by clicking on 'Knowledge centre'
3. Complete evaluation by clicking on 'Evaluation' if available

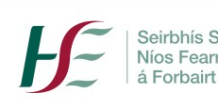

Seirbhís Sláinte | Building a Níos Fearr | Better Health á Forbairt | Service

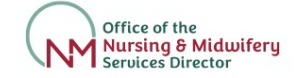